## HOW TO CREATE AN ACCOUNT AND SELECT A FLVS COURSE:

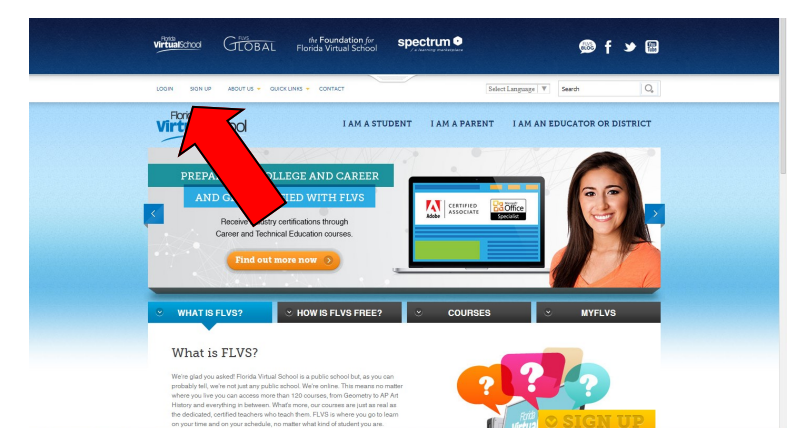

## 1. GO TO WWW.FLVS.NET AND CLICK ON "SIGN UP"

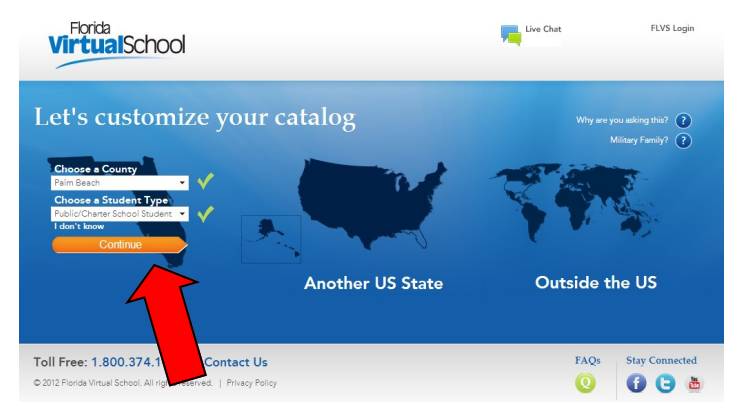

## **3.** SELECT "PALM BEACH COUNTY" AND "PUBLIC/CHARTER SCHOOL STUDENT". CLICK CONTINUE.

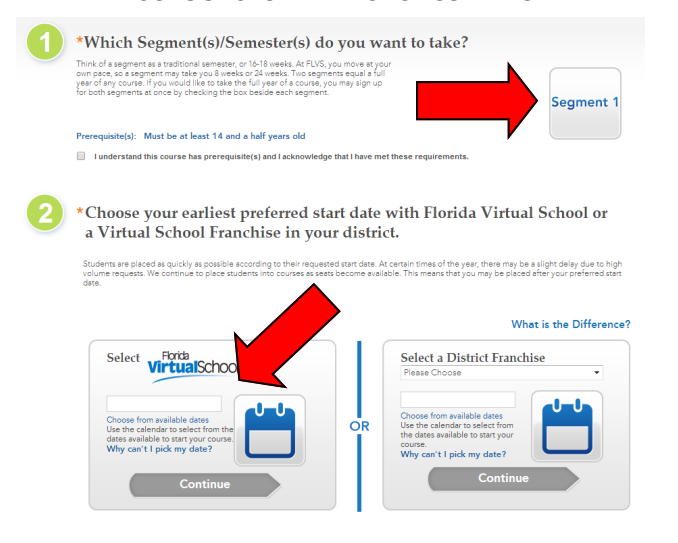

**5.** IF IT IS A .5 CREDIT COURSE, CLICK ON THE "SEGMENT 1" BOX AND THEN CHOOSE THE EARLIEST START DATE

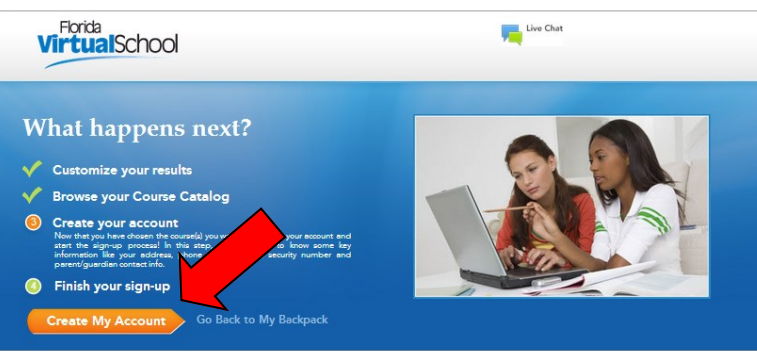

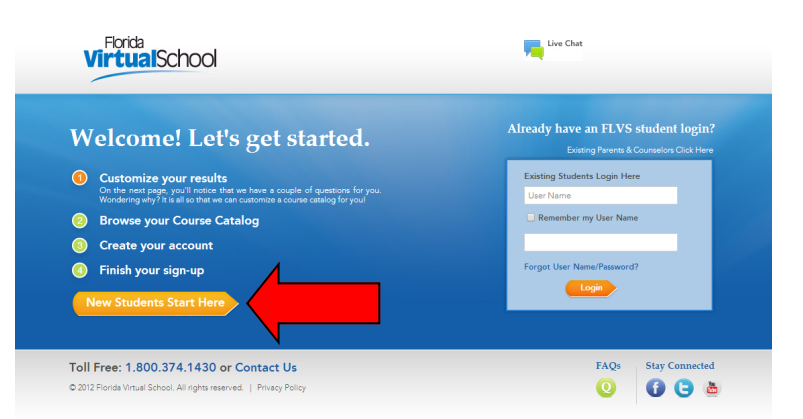

## 2. CLICK ON "NEW STUDENTS START HERE"

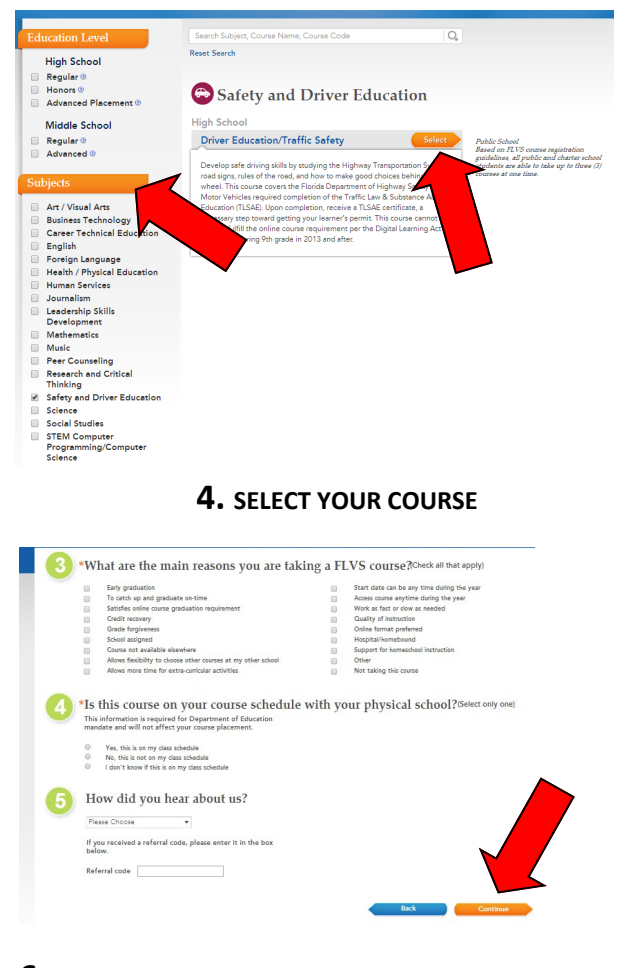

**6.** ANSWER THE QUESTIONS AND CLICK ON "CONTINUE". ON THE NEXT PAGE, CLICK "CONTINUE"

**7.** CLICK ON "CREATE MY ACCOUNT" AND FINISH THE REGISTRATION. YOU WILL NOW BE PLACED IN A CLASS AND ASSIGNED A TEACHER WHO WILL COMMUNICATE WITH YOU AND TRACK YOUR PROGRESS. YOU NEED TO SPEND AT LEAST 5 HOURS A WEEK WORKING ON THIS COURSE